## BitBucket – Criando uma nova branch no Android Studio

Primeiro, faça um Update do projeto. Menu VCS > Update Project...

| VC <u>S</u> | <u>W</u> indow       | <u>H</u> elp |           |
|-------------|----------------------|--------------|-----------|
| L           | ocal <u>H</u> istory | y            | •         |
| v           | CS Operatio          | ons Popup    | Alt+Crase |
| VCS C       | omm <u>i</u> t Cha   | anges        | Ctrl+K    |
| vcs U       | pdate Proje          | ect          | Ctrl+T    |
|             |                      |              |           |

Após isso, vá em VCS > Git > Branches

|                            |                                      |           | _                                          |                                        |                 |  |  |
|----------------------------|--------------------------------------|-----------|--------------------------------------------|----------------------------------------|-----------------|--|--|
| VC                         | <u>S</u> <u>W</u> indow <u>H</u> elp |           |                                            |                                        |                 |  |  |
|                            | Local <u>H</u> istory                | •         | mg                                         | jitapplication $ angle$ C MainActivity | 🔨 🗔 app         |  |  |
| 1                          | VCS Operations Popup                 | Alt+Crase |                                            | , , ,                                  |                 |  |  |
| VCS                        | Commit Changes                       | Ctrl+K    | F                                          |                                        |                 |  |  |
| VCS                        | <u>U</u> pdate Project               | Ctrl+T    |                                            |                                        | •••••           |  |  |
|                            | Integrate Project                    |           |                                            | exemploapp.meuexemplocomgitapplication |                 |  |  |
| ÷                          | Refresh File Status                  |           |                                            |                                        |                 |  |  |
|                            | <u>G</u> it                          | •         |                                            | Comm <u>i</u> t File                   |                 |  |  |
|                            | Create Patch                         |           | +                                          | Add                                    | Ctrl+Alt+A      |  |  |
| Apply Patch                |                                      |           | A <u>n</u> notate                          |                                        |                 |  |  |
| Apply Patch from Clipboard |                                      |           | Show Current Revision                      |                                        |                 |  |  |
| Shelve Changes             |                                      |           | 🟦 Compare with the Same Repository Version |                                        |                 |  |  |
|                            | Checkout from Version Contro         | ol 🕨      |                                            | Compare with Latest Repository         | <u>V</u> ersion |  |  |
|                            | Import into Version Control          | •         |                                            | <u>C</u> ompare with                   |                 |  |  |
|                            | Browse VCS Repository                | •         |                                            | Compare with Branch                    |                 |  |  |
|                            | Sync Settings                        | •         | P                                          | Show <u>H</u> istory                   |                 |  |  |
|                            |                                      |           |                                            | Show History <u>f</u> or Selection     |                 |  |  |
|                            |                                      |           | 5                                          | <u>R</u> evert                         | Ctrl+Alt+Z      |  |  |
|                            |                                      |           |                                            | Resolve Conflicts                      |                 |  |  |
|                            |                                      |           | L                                          | Branches                               |                 |  |  |

## Clique em New Branch

| Git Branches             |   |
|--------------------------|---|
| + New Branch             |   |
| Checkout Tag or Revision |   |
| Remote Branches          |   |
| origin/master            | ► |
| Current branch: master   |   |

Após isso, dê o nome da principal alteração que será realizada

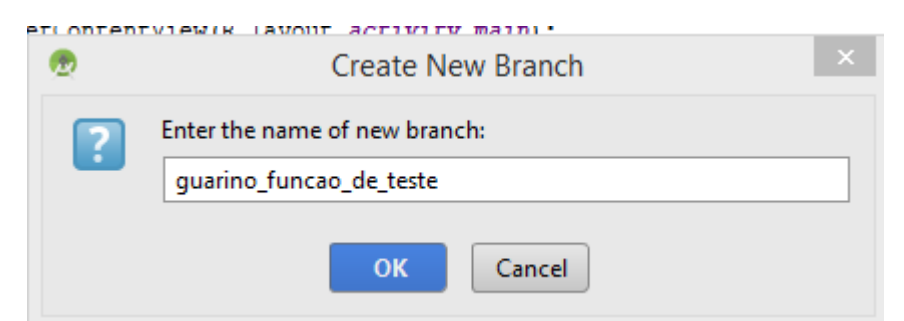

Constumo colocar o nome do desenvolvedor e depois o nome da principal alteração.

Faça qualquer alteração no código. O Toast foi alterado.

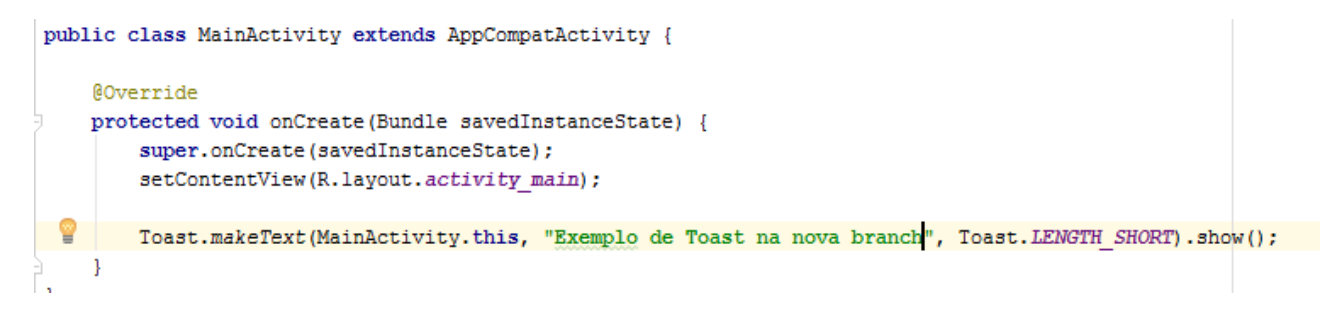

Clique em Commit Changes

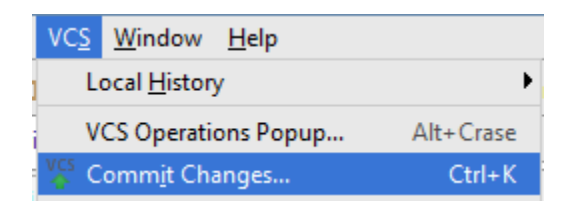

Preencha a mensagem do commit e clique em Commit and Push

| 1 |                                          |                       |                                                | Commit Changes                                                                         |             | ×                                         |
|---|------------------------------------------|-----------------------|------------------------------------------------|----------------------------------------------------------------------------------------|-------------|-------------------------------------------|
|   |                                          | ▶ 📄 Ξ<br>dStudioProje | ±<br>±cts\primeiro_tutorial\app\src\main\java\ | Change lis <u>t</u> :<br>com\example\guarino\meuprimeiroexemploapp\meuexemplocomgitapp | Default v   | Git <u>A</u> uthor: A <u>m</u> end commit |
| 4 | Commit Message<br>Segundo commit         |                       |                                                |                                                                                        | Modified: 1 | Before Commit                             |
|   |                                          |                       |                                                |                                                                                        | Con<br>Con  | nm <u>i</u> t<br>nmit and <u>P</u> ush    |
| i | cap, do tosto was croated (a minute age) |                       |                                                | 14/75 CPLE+ LITE 9+ City available                                                     | Clea        | no contexts 3 A A A                       |

Selecione a branch (observe que é a branch criada nesse tutorial). Clique em Push.

| 2                                           | Push Commits                              | ×                                         |
|---------------------------------------------|-------------------------------------------|-------------------------------------------|
| guarino_funcao_de_teste →<br>Segundo commit | origin : + <u>guarino funcao de teste</u> | <ul> <li></li></ul>                       |
| Push <u>T</u> ags: All                      | You can enable and configure Forc         | e Push in Settings. Configure Cancel Help |

Ao fazer isso, você pode observar no BitBucket que a segunda branch foi criada no repositório.

|            | primeiro_tutorial | Guarino / primeiro_tutorial |        |       |               |              |                  | Create branch |
|------------|-------------------|-----------------------------|--------|-------|---------------|--------------|------------------|---------------|
| Ξ          | Overview          | Branches                    |        |       |               |              |                  |               |
| $\diamond$ | Source            | FILTERS: Active Merged      |        |       |               |              | <b>Q</b> Find br | anches        |
| ¢          | Commits           | Proved                      | Dahind | Aband | Undefed       | Dull request |                  |               |
| រូ         | Branches          | master MAIN BRANCH          | Benina | Anead | 9 minutes ago | Pull request |                  | uilas         |
| ຳນ         | Pull requests     | guarino_funcao_de_teste     |        | 1     | a minute ago  |              |                  |               |
| ¢          | Pipelines         |                             |        |       |               |              |                  |               |
| Ð          | Downloads         |                             |        |       |               |              |                  |               |
| Ø          | Settings          |                             |        |       |               |              |                  |               |
| SHARE      | YOUR THOUGHTS     |                             |        |       |               |              |                  |               |
| <b>™</b>   | Give feedback     |                             |        |       |               |              |                  |               |
| 8          | Turn off new nav  |                             |        |       |               |              |                  |               |

Uma opção é fazer o MERGE online com a branch master.

| Branch                  | Behind | Ahead | Updated             | Pull request | Builds                                               |
|-------------------------|--------|-------|---------------------|--------------|------------------------------------------------------|
| master MAIN BRANCH      |        |       | 9 minutes ago       |              |                                                      |
| guarino_funcao_de_teste |        | 1     | a minute ago        |              | ••••                                                 |
|                         |        |       | View source         |              | View source                                          |
|                         |        |       | Create pull request |              | Create pull request                                  |
|                         |        |       |                     |              | Merge                                                |
|                         |        |       |                     | Merge        | Delete branch<br>guarino_funcao_de_teste into master |

## Merge changes

| Source         | <pre> p guarino_funcao_de_teste </pre>     |       |        |
|----------------|--------------------------------------------|-------|--------|
| Destination    | ₽ master                                   |       |        |
| Commit message | Merged guarino_funcao_de_teste into master |       |        |
|                |                                            |       | 11     |
| Merge strategy | Merge commit                               |       |        |
|                |                                            | Merge | Cancel |